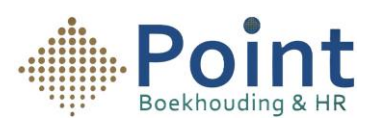

## Handleiding voor het Instellen van de Koppeling met Yuki

- 1- Open de ING-app. ING افتح تطبيق
- 2- Ga naar Producten (onderaan het scherm, zie de afbeelding hieronder). نفي أسفل الشاشة، انظر الصورة انتقل إلى
  Producten
- 3- Selecteer vervolgens Betalen en creditcards.
  Betalen en creditcards ثم اختر

4. Vervolgens kies je voor Koppeling Boekhoudpakket.

اختر Koppeling Boekhoudpakket

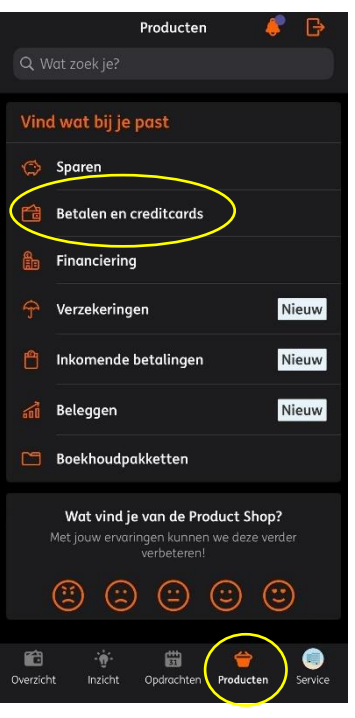

| Product              | en Betalen en creditcards                                                                           |
|----------------------|----------------------------------------------------------------------------------------------------|
| Dit hebl             | ben we voor je                                                                                      |
| 2/4                  | <b>ING Businesscard</b><br>Wereldwijd online betaalgemak                                            |
|                      | Koppeling Boekhoudpakket<br>Je administratie altijd up-to-date                                      |
| æ                    | <b>Extra Zakelijke Rekening</b><br>Voor extra inzicht en overzicht                                  |
| X                    | Betaalpas Zakelijk<br>Voar pinnen, storten en geld opnemen van<br>de zakelijke rekening             |
|                      | Vreemde Valuta Rekening<br>Voor inkomend en uitgaand<br>betalingsverkeer in vreemde valuta          |
|                      | Particuliere rekening<br>Ook makkelijk je prive bankzaken regelen,<br>waar en wanneer je maar wilt. |
|                      | Bankgarantie<br>Extra zekerheid en vertrouwen voor jou en je<br>zakenpartner                        |
| <b>F</b><br>Verzicht | inzicht Opdrachten <b>Producten</b> Service                                                         |

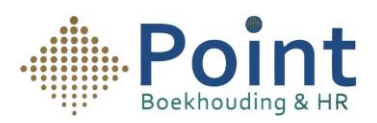

4- Je krijgt dan het scherm hiernaast te zien met het onderwerp **Koppeling Boekhoudpakket**. Klik vervolgens op **Direct instellen**.

ثم انقر على Direct instellen

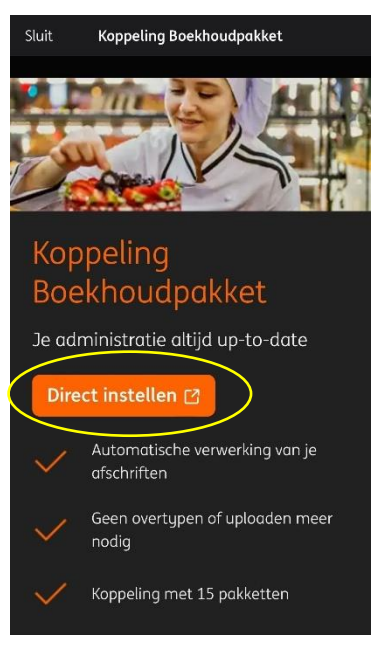

5- Je wordt vervolgens doorgestuurd naar een andere pagina met het onderwerp **Boekhoudkoppelingen**. Daar klik je op **Start**.

× Sluiten

سيتم نقلك بعد ذلك إلى صفحة أخرى بعنوان Boekhoudkoppelingen

انقر على Start

## Boekhoudkoppelingen

Handmatig overtypen of uploaden is niet meer nodig. Met een koppeling worden uw transacties automatisch verstuurd naar uw boekhoudpakket.

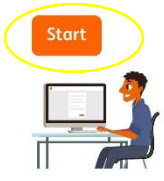

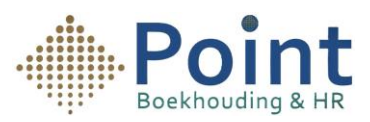

6- Je komt vervolgens op de pagina **Pakketselectie** met een lijst van verschillende boekhoudpakketten. Bij Zoek op naam typ je Yuki in. Wanneer het naar voren komt, selecteer je het en klik je op Volgende.

بعد ذلك، ستظهر لك صفحة Pakket selectie مع قائمة من حزم المحاسبة المختلفة

في Zoek op naam اكتب كلمة Yuki اخترها ثم انقر على Zoek op naam

| Instellen Boekhoudkoppeling |   | *       |
|-----------------------------|---|---------|
| ← Terug                     | × | Sluiten |

## **Pakketselectie**

\_

Welk boekhoudpakket wil je koppelen of wijzigen? Je kunt per keer één boekhoudpakket koppelen of de koppeling wijzigen.

## Kies een boekhoudpakket

| Yuki   |          | Q |
|--------|----------|---|
| ) yuki | Yuki     |   |
|        |          |   |
|        | Volgende |   |

7- Je Je komt vervolgens op een pagina met het onderwerp Rekeningoverzicht. Onderaan de pagina kun je op **Instellen** klikken.

| بعد ذلك تصل إلى صفحة تحتوى على Rekeningoverzicht | Instellen Boekhoudkoppeling                    |                                                         |  |  |
|--------------------------------------------------|------------------------------------------------|---------------------------------------------------------|--|--|
| أفي أسفل الصفحة، يمكنك النقر فوقInstellen        | ← Terug                                        | × Sluiten                                               |  |  |
|                                                  | Rekeningove                                    | rzicht                                                  |  |  |
|                                                  | Onderstaande rekening<br>het volgende boekhour | gen kun je koppelen met<br>dpakket:                     |  |  |
|                                                  | yuki Yuki                                      |                                                         |  |  |
|                                                  | 🗸 Welke informatie ka                          | n ik koppelen?                                          |  |  |
|                                                  | Rekeningnummer                                 | Zakelijke Betaalrekening<br>(EUR)<br>NL74INGB0733696503 |  |  |
|                                                  | Tenaamstelling                                 | Boekhouding & HR Point                                  |  |  |
|                                                  | Transacties                                    | -                                                       |  |  |
|                                                  | Wij sturen je door<br>boekhoudpakket.          | naar de website van jouw                                |  |  |
|                                                  | Inst                                           | ellen 🖸                                                 |  |  |
|                                                  |                                                |                                                         |  |  |

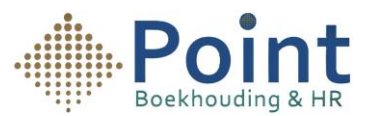

8- Je komt op het scherm Koppel Mijn ING Zakelijk aan Yuki. Vul je inloggegevens in en klik op Log in.

Koppel Mijn ING Zakelijk aan Yuki ستصل إلى شاشة Log in أدخل تفاصيل تسجيل الدخول الخاصة بك وانقر فوق

- 9- Je komt vervolgens op dit scherm. Je moet bij **Transacties** het vinkje selecteren. Daarna klik je op **Bevaren en terug naar Mijn ING.**

يجب عليك تحديد علامة الاختيار ضمن Transacties

ثم انقر فوق Bevaren en terug naar Mijn ING

Op deze manier heb je je bank gekoppeld aan Yuki.

بهذه الطريقة قمت بربط البنك الذي تتعامل معه بـ Yuki

| <b>(#</b> ) | 3               |                                                                                                    |                 |               |     |
|-------------|-----------------|----------------------------------------------------------------------------------------------------|-----------------|---------------|-----|
| KOP         | PELN            | IIJN ING ZAKEI                                                                                                    | JJK A           | AN YUł        | (1  |
| Markeer in  | ondersfarinde l | jst de ING rekeningen die je wenat te ko                                                                                                    | ppelen met Yuki | Deves.        |     |
| vanoigers   | je keloo.       |                                                                                                    |                 |               |     |
| RECENNG     | WALUTA          | REKENINGHOUDER                                                                                                    | TRANSACTE       | S BETALING IN | CAL |
| NI 74       | HR              | Zakatika rekening                                                                                                    |                 |               | i.  |
|             |                 | Boskhouding HR Poert<br>Net gekoppeld volgena ING, wel<br>volgens Yuli, Di Lan konser omdat he<br>bevestigen wan de koppeling rog niet<br>hekemaar sodoord was hij ING. |                 |               |     |
|             |                 |                                                                                                    |                 |               |     |
|             |                 |                                                                                                    |                 |               |     |
|             | Bewaren er      | n terug naar Mijn ING                                                                                                    | An              | nuleren       | 1   |